## How do I merge two invoices into one?

Last Modified on 11/25/2024 4:39 am EST

Sometimes, attendees may add additional items to their record after receiving their initial invoice. Adding another item will create a second invoice, which can be hard for your accounts team to track.

| Financia  | als           |                    |                  |                    |                |        |        |         |          |
|-----------|---------------|--------------------|------------------|--------------------|----------------|--------|--------|---------|----------|
| New Payme | nt New Refund | Invoices Misc. Cha | arge Audit Trail |                    |                |        |        |         |          |
|           |               |                    |                  |                    |                |        |        |         |          |
| INVOICE   | DATE          | STATUS             | DETAILS          | PURCHASE ORDER     | ATTENDEE TOTAL | AMOUNT |        |         |          |
| 1         | 7/11/2023     | Issued             | Invoice          | Add Purchase Order |                | 200.00 | 200.00 | View    | Re-issue |
|           |               |                    |                  | Total INR          |                | 200.00 | 200.00 |         |          |
|           |               | Pending            | Invoice          |                    |                | 100.00 | 100.00 | Preview | Issue    |
|           |               |                    |                  | Total INR          |                |        |        |         |          |

You can combine the invoices by following these steps:

## On the Attendee Record:

 Click into one of the items (e.g. under Functions) on the first invoice and change the Payment Status from Purchased to Canceled. If the both invoices have been issued, you will need to repeat this for an item on the second invoice.

| Functions          |                         |          |  |  |  |  |  |
|--------------------|-------------------------|----------|--|--|--|--|--|
| Details Guests     | Itinerary Tax           |          |  |  |  |  |  |
|                    |                         |          |  |  |  |  |  |
| Function*          | 27th Annual Gala Dinner | ¥        |  |  |  |  |  |
| Fee Type*          | Guest                   | 100.00 ~ |  |  |  |  |  |
| Number of Tickets* | 2                       |          |  |  |  |  |  |
| Payment Status*    | Canceled                | ×        |  |  |  |  |  |
| Adjustment         | 0.00                    |          |  |  |  |  |  |

2. Go to Financials and under the Invoices tab, Issue the Credit Note.

|         |             | Total INR |         |         |         |       |
|---------|-------------|-----------|---------|---------|---------|-------|
| Pending | Credit Note |           | -200.00 | -200.00 | Preview | Issue |
|         |             | Total INR |         |         |         |       |

- 3. Finally, go back to the items and change the Payment Status back to Purchase.
- 4. Return to the Invoices tab in the Financials section of the attendees record and there will be a new pending invoice for all items. Issuing the invoice will show all the items on the attendees record.

| Financ<br>New Pay | ment New Refund | Invoices Mi | isc. Charge Audit Trail |                    |                |         |         |         |          |
|-------------------|-----------------|-------------|-------------------------|--------------------|----------------|---------|---------|---------|----------|
| INVOICE           | DATE            | STATUS      | DETAILS                 | PURCHASE ORDER     | ATTENDEE TOTAL | AMOUNT  |         |         |          |
| 1                 | 7/11/2023       | Issued      | Invoice                 | Add Purchase Order |                | 200.00  | 200.00  | View    | Re-issue |
| 1                 | 7/11/2023       | Issued      | Credit Note             | Add Purchase Order |                | -200.00 | -200.00 | View    | Re-issue |
|                   |                 |             |                         | Total INR          |                | 0.00    | 0.00    |         |          |
|                   |                 | Pending     | Invoice                 |                    |                | 300.00  | 300.00  | Preview | Issue    |
|                   |                 |             |                         | Total INR          |                |         |         |         |          |